## INSTRUCTIVO DE PAGO COLEGIO AGUSTINIANO SALITRE

## PLATAFORMA LEARNING A-Z - KIT RAZPLUS – Estudiantes de Jardin o Kinder a 11ª

- 1. Ingrese al link <u>Agustiniano salitre (portalpagosrazkids.com)</u>
- 2. Elija el curso que requiere comprar y de clic en el botón azul "AÑADIR AL CARRITO"

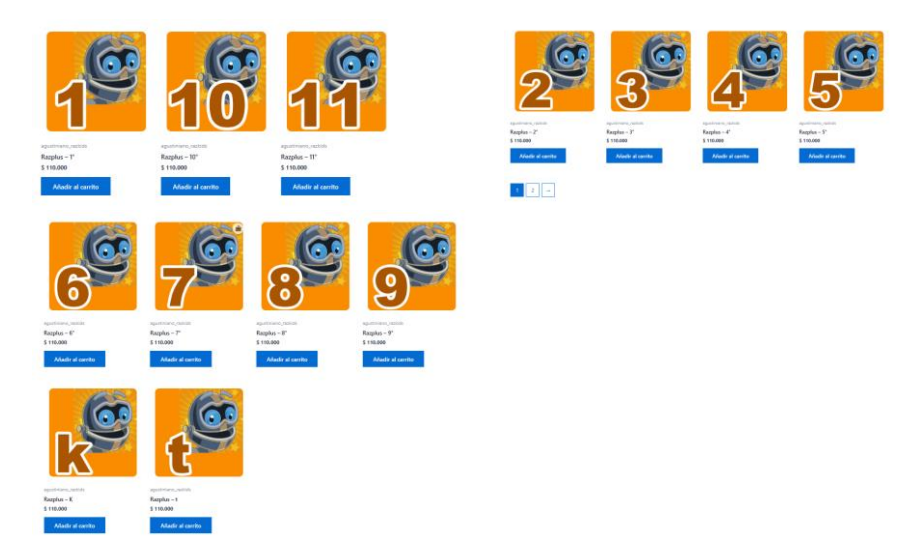

- 3. En la esquina superior "VER CARRITO"
- 4. Revise la cantidad elegida y si está de acuerdo de clic en el botón azul "FINALIZAR COMPRA"
- 5. Diligencie todos los datos solicitados tanto del comprador como del Estudiante y de clic en el botón azul "REALIZAR EL PEDIDO"
- 6. Vera un resumen de su compra, con el # de pedido, fecha de compra y valor de la misma, de clic en el botón azul "PAGAR"
- Y seguidamente estará en la plataforma de "MERCADO PAGO", puede validar su información de correo, # pedido y valor de la compra, ahora seleccionará el medio de pago que le sea más cómodo.
- 8. Al elegir la forma de pago siga las instrucciones de la Plataforma.
- **9.** Al finalizar el pago recibirá un correo de confirmación de su compra.
- 10. Los datos de acceso a la Plataforma le serán enviados por el Colegio al correo del estudiante cuando la Plataforma se encuentre activa.

## **IVONNE SANCHEZ**

EMAIL: ivonnes@quovix.com